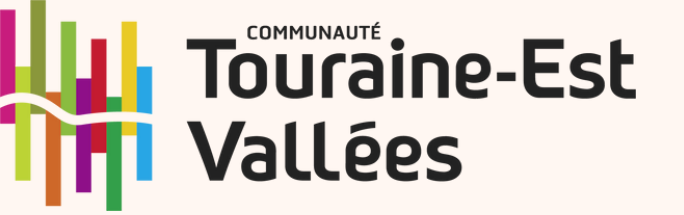

# Les Accueils de loisirs sans Hébergement **ETE 2024**

| <u>Pour tous</u> :                                 |                                                                                             |        |
|----------------------------------------------------|---------------------------------------------------------------------------------------------|--------|
| Réservation du lundi                               | 13 mai 8h00 au vendredi 31 mai 2024                                                         |        |
| <u>Pour les Mini-camps:</u>                        |                                                                                             |        |
| Suivre les informations sur la démarche Mini camp. |                                                                                             | • ALSH |
| Pour l'accueil sur les ALSH:                       |                                                                                             | • ALSH |
| Suivre les informations sur la démarche ALSH.      |                                                                                             | • ALSH |
|                                                    | La réservation est de 4 ou 5 jours minimum par semaine.                                     | • ALSH |
|                                                    |                                                                                             | • ALSH |
|                                                    | La réservation ne peut être effectuée que dans<br>un seul ALSH de la communauté de communes | • ALSH |
|                                                    | Touraine-Est Vallées.                                                                       | • ALSH |

**Espace Famille :** espacefamille@touraineestvallees.fr

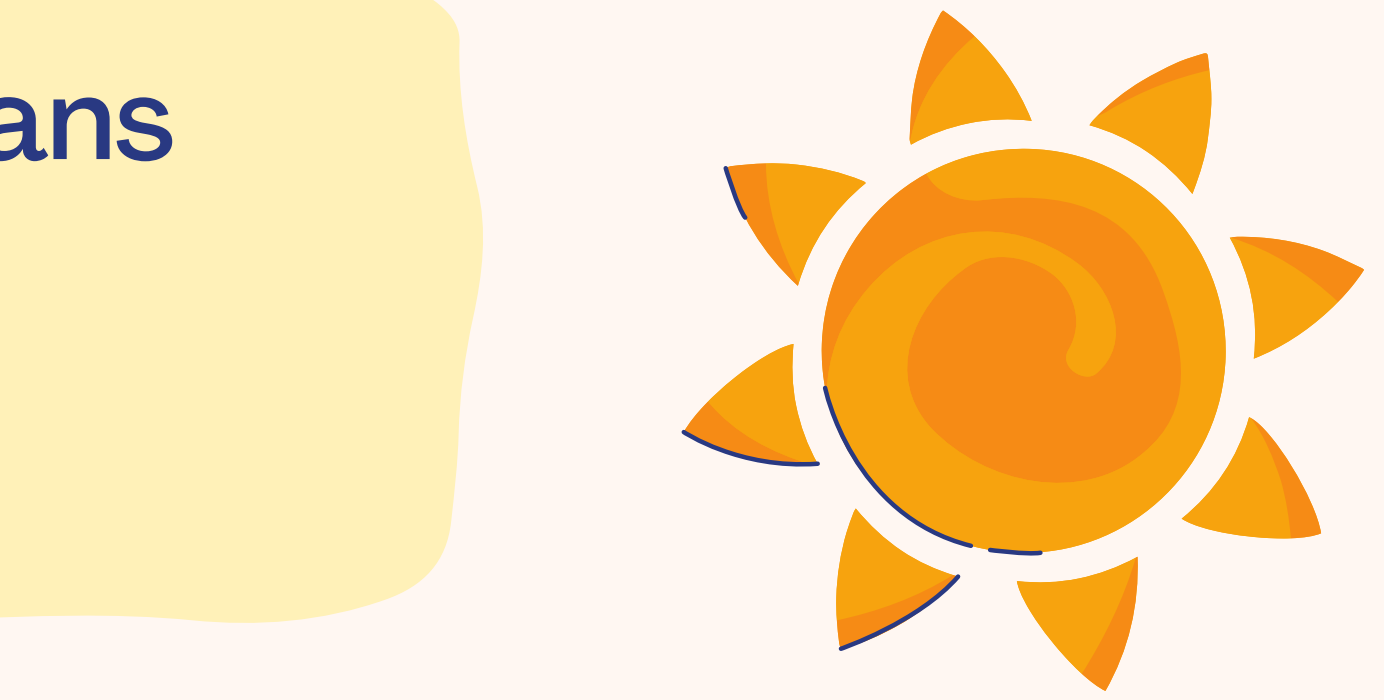

## S ALSH OUVERTS **DU 8 JUILLET AU** 2 AOUT 2024

- AZAY / CHER
- LARCAY
- MONNAIE
- MONTLOUIS SUR LOIRE
- REUGNY
- VERETZ
- VERNOU
- ALSH VOUVRAY

LES ALSH OUVERTS DU 5 AU 27 AOUT 2024

- ALSH MONNAIE
- ALSH MONTLOUIS SUR LOIRE
- ALSH VERETZ
- ALSH VOUVRAY

Fermeture le vendredi 16 août

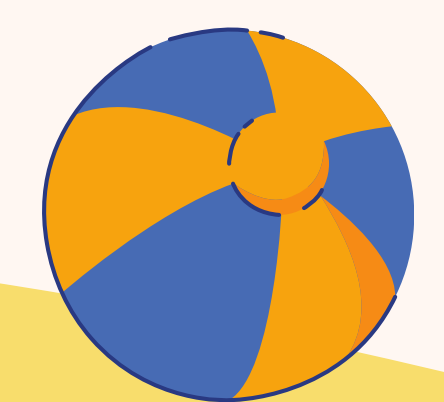

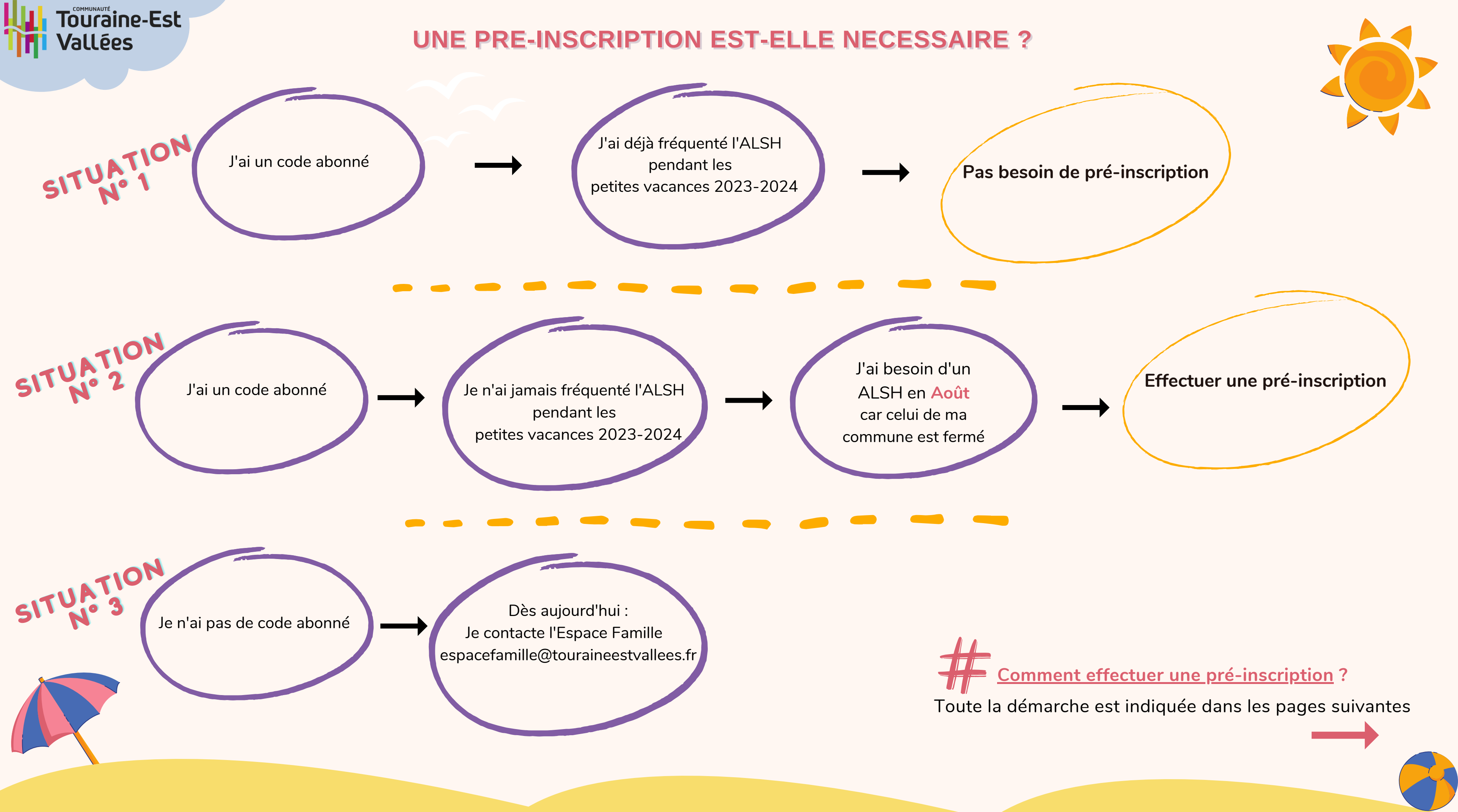

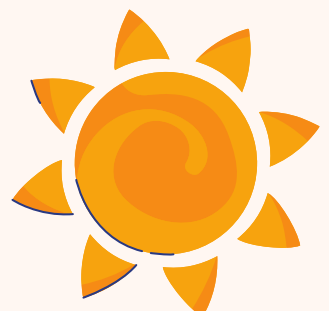

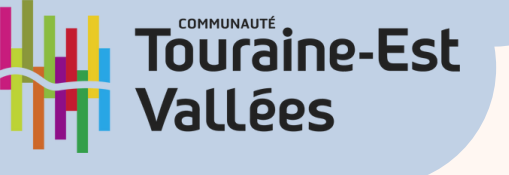

# **DEMARCHE MINI CAMP:**

# **COMMENT INSCRIRE MON ENFANT ?**

Dans votre Portail Famille Cliquer sur le BLOC « Mon Compte »

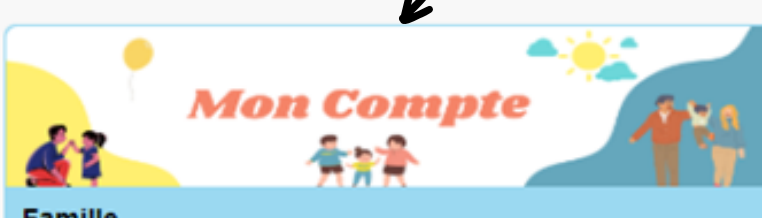

Famille

Réalisez l'étape de pré-inscription, vos réservations aux activités, la gestion de votre planning, vos documents etc.

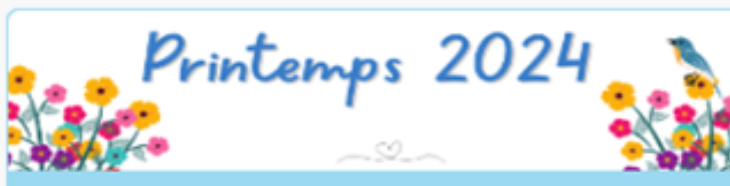

Vacances

Découvrez ici les modalités pour inscrire vos enfants dans nos Accueils de Loisirs lors des vacances de printemps 2024

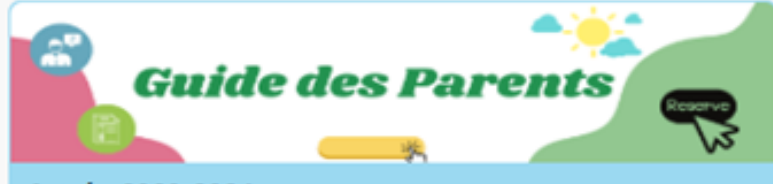

Année 2023-2024

Pour chaque commune, découvrez le "Guide des parents" : comment s'inscrire, calendrier des réservation, modalités, prérequis etc...

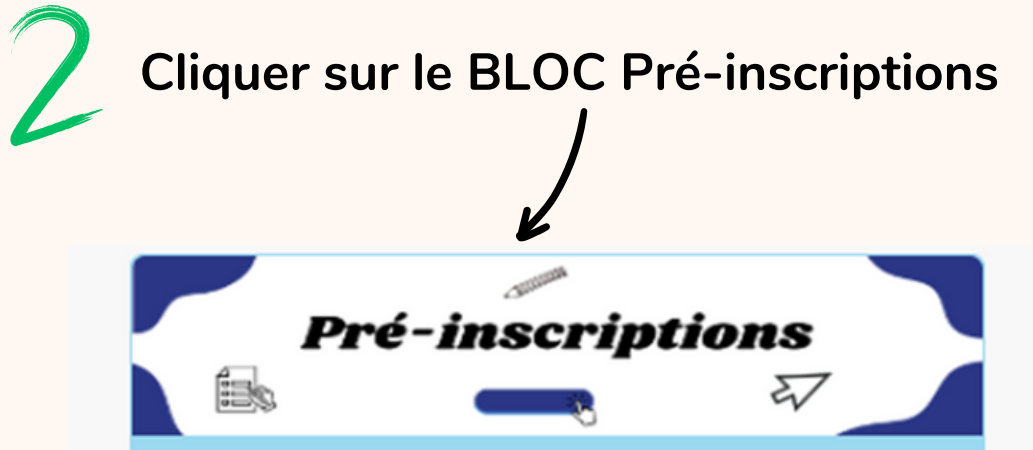

### Mes établissements

Effectuer des demandes de pré-inscriptions aux établissements périscolaires, mercredis et vacances scolaires pour les membres de votre famille

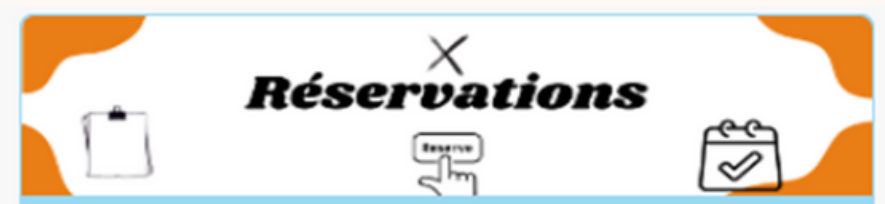

#### Mes activités

Consulter le planning, réserver l'activité Périscolaire, Mercredis, Vacances, déclarer une absence pour les individus de votre famille.

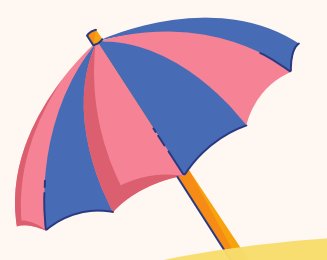

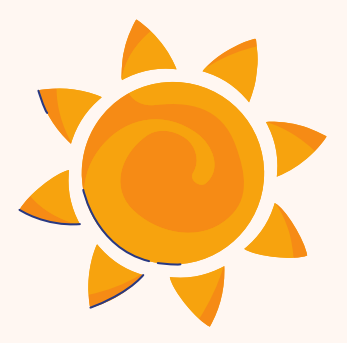

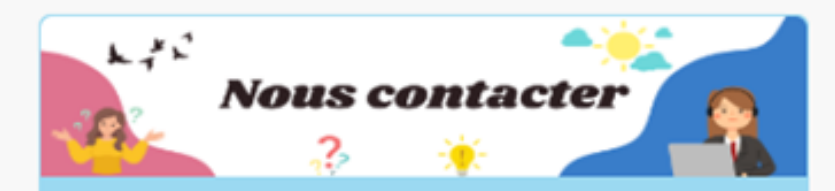

Vos questions Problème de facturation, demande de code abonné, garde alternée, justificatif absence

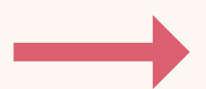

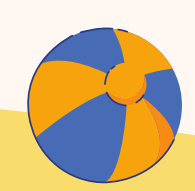

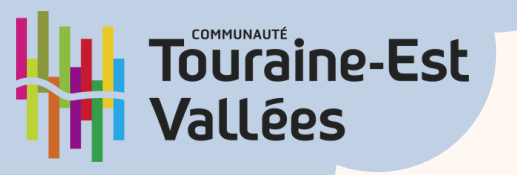

# **DEMARCHE MIN CAMP:**

# **COMMENT INSCRIRE MON ENFANT ?**

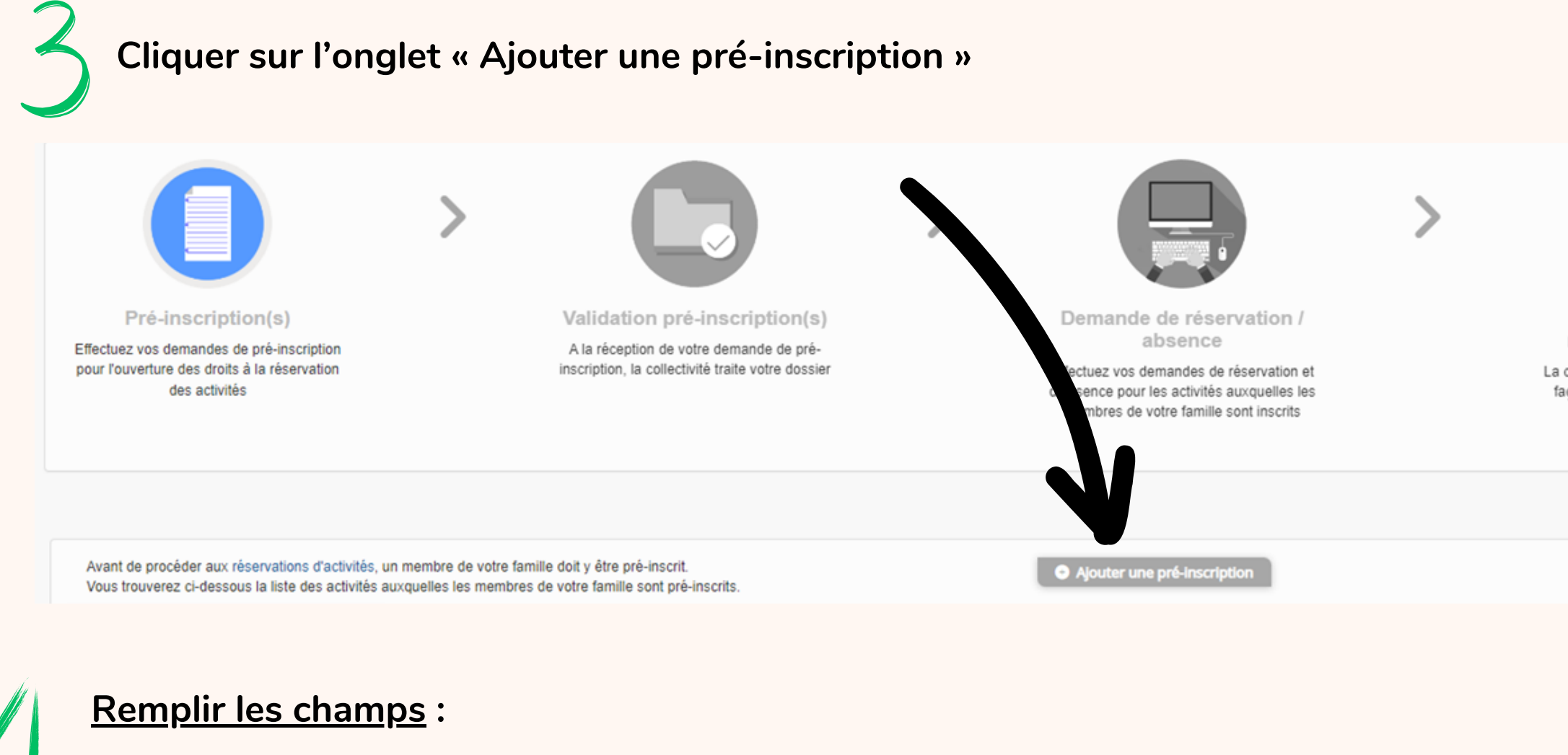

Les champs avec \* sont obligatoires.

Vous êtes sur le point d'effectuer une demande de pré-inscription.

Dès lors que cette demande de pré-inscription est acceptée par votre collectivité, vous obtenez les droits sur l'activité est visible sur le planning des activités et vous pouvez effectuer vos demandes de réservation et d'absence pour

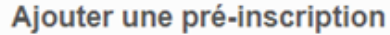

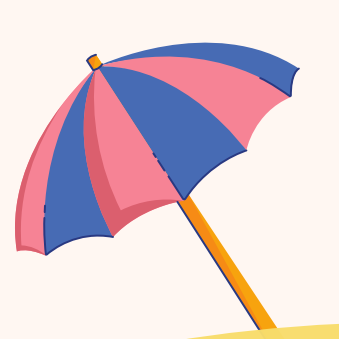

| Etablissement * | Etablissement        |  |
|-----------------|----------------------|--|
|                 |                      |  |
| Activités *     | Activité             |  |
|                 |                      |  |
| Individu *      | Aucun sélectionné 🕶  |  |
|                 |                      |  |
| Période         | A partir du Jusqu'au |  |

### Un mail vous sera envoyé ultérieurement pour confirmer l'inscrption de votre enfant

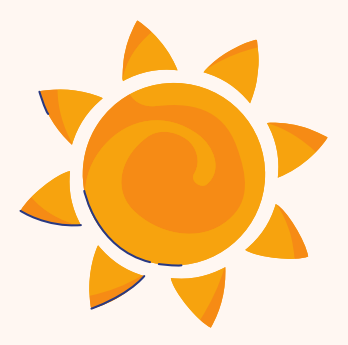

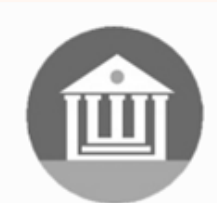

Validation demande réservation / absence

La collectivité traite manuellement ou de facon automatique vos demandes de réservation / absence

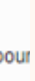

- Etablissement: Votre ALSH VACANCES
- Activités: le séjour que vous souhaitez
- Individu: l'enfant concerné
- Puis valider

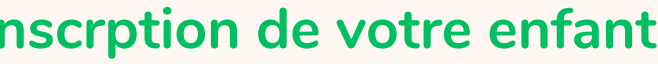

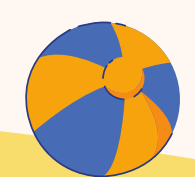

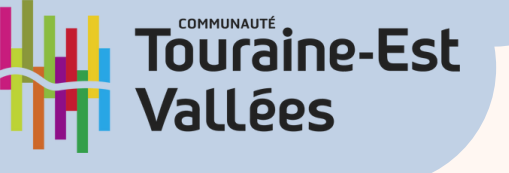

# **DEMARCHE ALSH :**

# **COMMENT EFFECTUER UNE PRÉ-INSCRIPTION À UNE ACTIVITÉ ?**

Dans votre Portail Famille Cliquer sur le BLOC « Mon Compte »

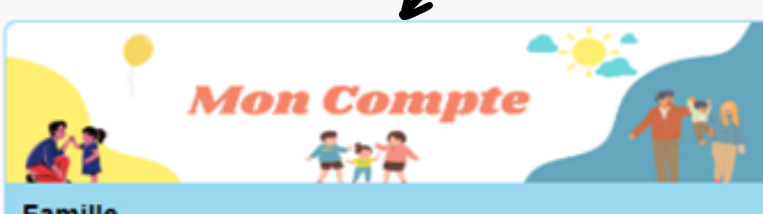

### Famille

Réalisez l'étape de pré-inscription, vos réservations aux activités, la gestion de votre planning, vos documents etc.

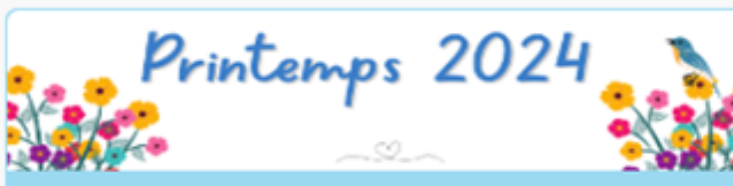

Vacances

Découvrez ici les modalités pour inscrire vos enfants dans nos Accueils de Loisirs lors des vacances de printemps 2024

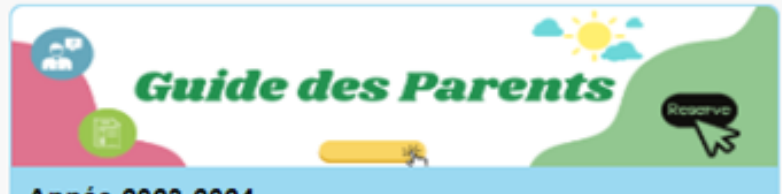

Année 2023-2024

Pour chaque commune, découvrez le "Guide des parents" : comment s'inscrire, calendrier des réservation, modalités, prérequis etc...

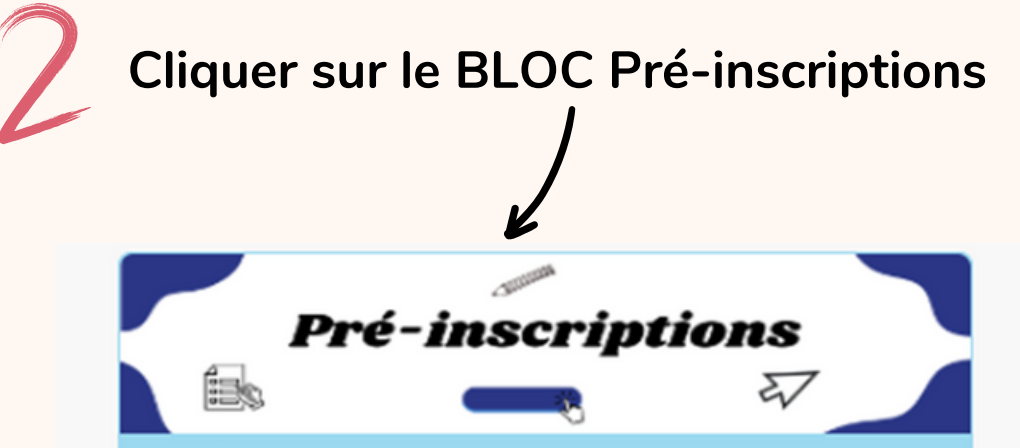

### Mes établissements

Effectuer des demandes de pré-inscriptions aux établissements périscolaires, mercredis et vacances scolaires pour les membres de votre famille

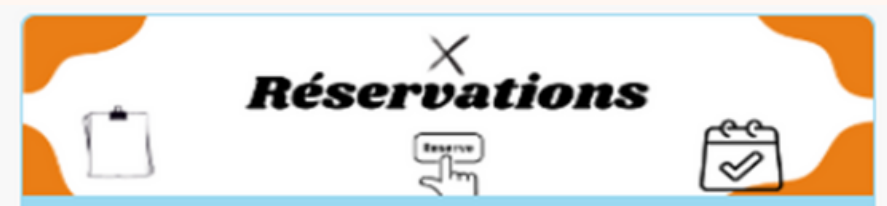

### Mes activités

Consulter le planning, réserver l'activité Périscolaire, Mercredis, Vacances, déclarer une absence pour les individus de votre famille.

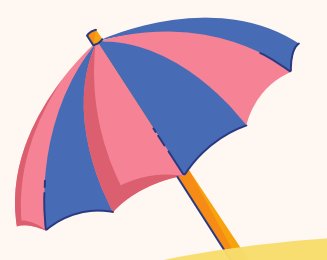

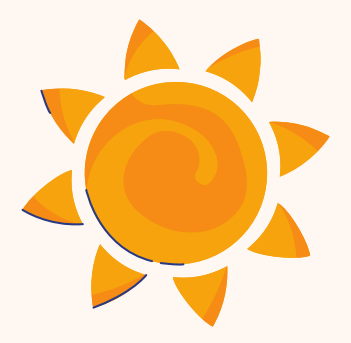

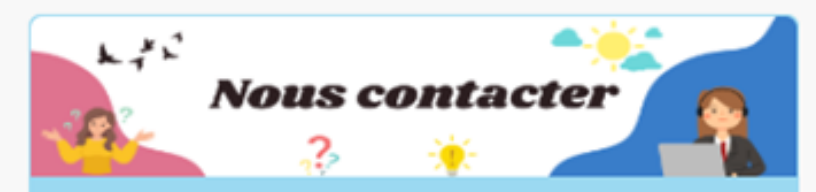

Vos questions Problème de facturation, demande de code abonné, garde alternée, justificatif absence

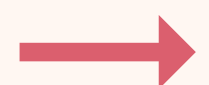

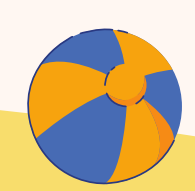

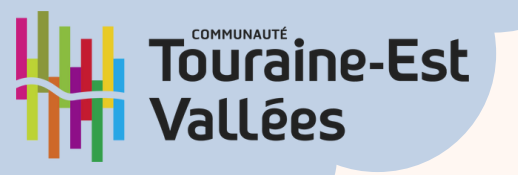

# **DEMARCHE ALSH**:

# **COMMENT EFFECTUER UNE PRÉ-INSCRIPTION À UNE ACTIVITÉ ?**

# Cliquer sur l'onglet « Ajouter une pré-inscription »

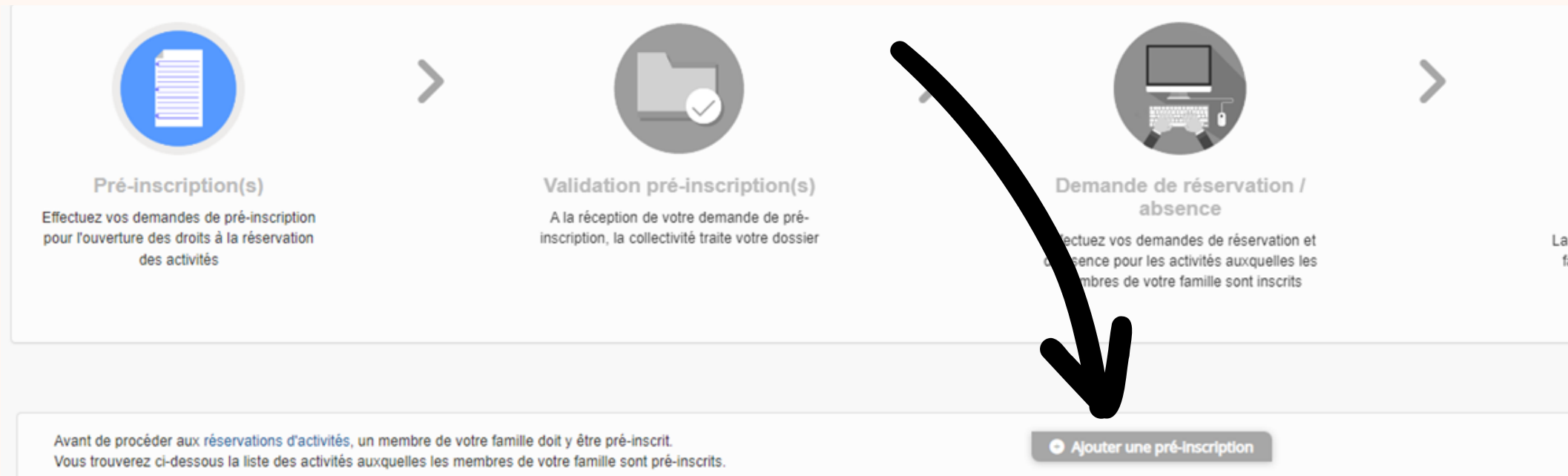

### **Remplir les champs :**

- Etablissement
- Activités
- Individu
- La période
- Puis valider

Les champs avec \* sont obligatoires.

Vous êtes sur le point d'effectuer une demande de pré-inscription.

Dès lors que cette demande de pré-inscription est acceptée par votre collectivité, vous obtenez les droits sur l'activité est visible sur le planning des activités et vous pouvez effectuer vos demandes de réservation et d'absence pour cette activité. Ajouter une pré-inscription

| > |
|---|
|   |

| Etablissement * | Etablissement        |
|-----------------|----------------------|
|                 |                      |
| Activités *     | Activité             |
|                 |                      |
| Individu *      | Aucun sélectionné 🗸  |
|                 |                      |
| Période         | A partir du Jusqu'au |

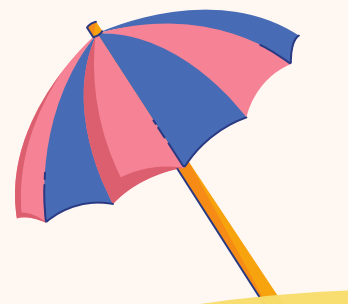

Un mail de confirmation vous sera envoyé, vous pourrez ensuite procéder à la réservation sur le BLOC « Réservations »

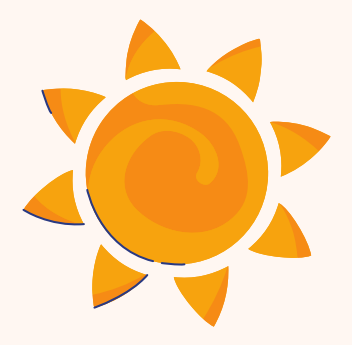

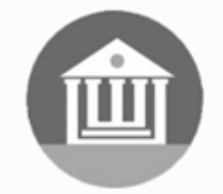

Validation demande réservation / absence

La collectivité traite manuellement ou de facon automatique vos demandes de réservation / absence

×  $\sim$ 

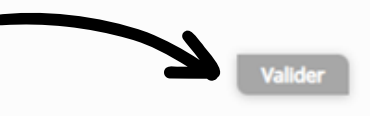

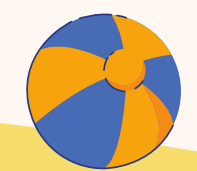